## **GUIDE D'UTILISATION**

# \_ledoctrinal

# LE RÉFÉRENTIEL ÉDITORIAL JURIDIQUE FRANÇAIS

Trouvez la réponse éditoriale à toutes vos questions juridiques sur l'unique base de référencement bibliographique de la doctrine française et francophone.

doctrinal.fr

## TABLE DES MATIÈRES

| 1.  | QUI SOMMES-NOUS ?                     | . 2 |
|-----|---------------------------------------|-----|
| 2.  | LA PAGE D'ACCUEIL                     | . 3 |
| 3.  | LA RECHERCHE                          | .4  |
| 4.  | LA LISTE DES RÉSULTATS                | . 6 |
| 5.  | LISTE DES REVUES                      | . 7 |
| 6.  | LISTE DES AUTEURS                     | . 7 |
| 7.  | RÉCUPÉRATION DE RÉSULTATS D'UNE LISTE | . 8 |
| 8.  | CONSULTER UN RÉSULTAT                 | . 9 |
| 9.  | LES ALERTES                           | 11  |
| 10. | MON ESPACE PERSONNEL                  | 11  |
| 11. | FAQ                                   | 12  |

## 1. QUI SOMMES-NOUS ?

Créé par l'association de deux des cabinets d'avocats les plus importants de la place parisienne et de la première bibliothèque universitaire juridique française, le **Doctrinal** est depuis plus de 30 ans la seule base de référencement bibliographique de la doctrine française et francophone.

Passage obligé de toute recherche thématique, ce service unique permet aux professionnels du droit d'accéder aux éclairages éditoriaux de plus de 150 revues pour tous leurs problèmes juridiques complexes.

Depuis 2021, les auteurs référencés dans le **Doctrinal** ont choisi de rejoindre Lexbase, un partenaire de confiance, expérimenté, sachant s'adapter rapidement, partageant leurs valeurs, et leur permettant de relever les nouveaux défis qu'ils s'étaient fixés. Ce nouveau départ s'inscrit dans la continuité des principes initiaux de ce service unique : collaboration, exhaustivité, qualité et fraicheur.

Le **Doctrinal** est aujourd'hui le partenaire incontournable pour relever les défis quotidiens d'une profession marquée par la complexification du droit, l'intensification des réformes et le développement de l'Open Data.

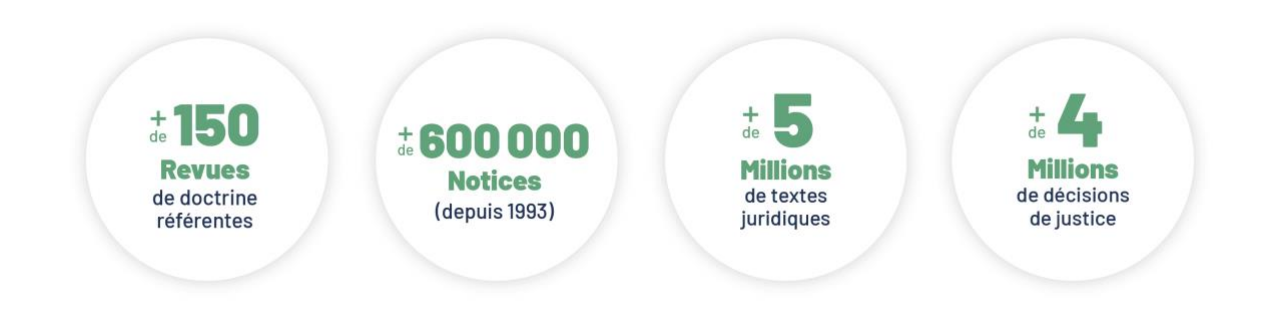

## 2. LA PAGE D'ACCUEIL

| _ledoctrinal           | Liste des revues                            | Liste des auteurs                                                  |                                    |                        | 6 01 44 79 93 01                 | Formation Lexbase                                                                 |
|------------------------|---------------------------------------------|--------------------------------------------------------------------|------------------------------------|------------------------|----------------------------------|-----------------------------------------------------------------------------------|
|                        | 5                                           | 6                                                                  |                                    |                        |                                  | (1)                                                                               |
|                        |                                             |                                                                    | _ledo                              | ctrinal                |                                  |                                                                                   |
|                        |                                             | Le réfé                                                            | erentiel éditoria                  | al juridique français. |                                  |                                                                                   |
|                        |                                             | Rechercher dans Le Doctrinal<br>455 notices ajoutées depuis le 20/ | 2<br>06/2022   Nombre total de not | ces : 582370 4         | RECHERCHE EDVERTE                | 3)                                                                                |
| Les notices du Doctrin | nal sont rédigées par l<br>tions juridiques | es plus grands centres de de<br>en France :<br>Shearman-           | AVOCATS<br>BARREAU<br>• PARIS      | 00                     | Inscritions<br>tuites<br>Etre fo | vez-vous à nos forma-<br>quotidiennes et gra-<br>s en ligne<br>rmé(e)<br>7 P Aldo |

Vous pouvez accéder à la page d'accueil en cliquant sur le logo en haut à gauche de l'écran.

1. En haut à droite retrouvez les fonctionnalités liées à votre espace personnel\* (compte, alertes, domaines, historique).

2. La **recherche rapide** vous permet de rechercher facilement les notices pertinentes dans tous les fonds du Doctrinal.

3. Cliquez sur **recherche experte** pour effectuer une recherche avec des critères de recherches très spécifiques (avec opérateurs).

4. Sous la barre de recherche, consultez le nombre de notices ajoutées récemment ainsi que le nombre total de notices référencées sur Le Doctrinal.

5. Accédez à la liste complète des revues référencées sur le Doctrinal.

6. Consultez la liste des auteurs classés par ordre alphabétique. Vous pouvez rechercher un auteur spécifique en tapant son nom dans la barre de recherche.

7. Besoin d'aide ? Cliquez sur "Aide"\* pour accéder à l'aide en ligne et à l'assistance\*\*.

[\* Fonctionnalités disponibles depuis toutes les pages du site]

[\*\* Accessible uniquement après acceptation des cookies]

## 3. LA RECHERCHE

Effectuez votre recherche via la recherche rapide ou la recherche experte dans l'intégralité des contenus disponibles sur le Doctrinal : notices de revues, jurisprudence, textes.

#### 1. La recherche rapide

Pour effectuer une recherche rapide, indiquez vos mots-clés (thématique, référence, auteur) dans la barre de recherche disponible depuis la page d'accueil puis cliquez sur la loupe pour obtenir vos résultats.

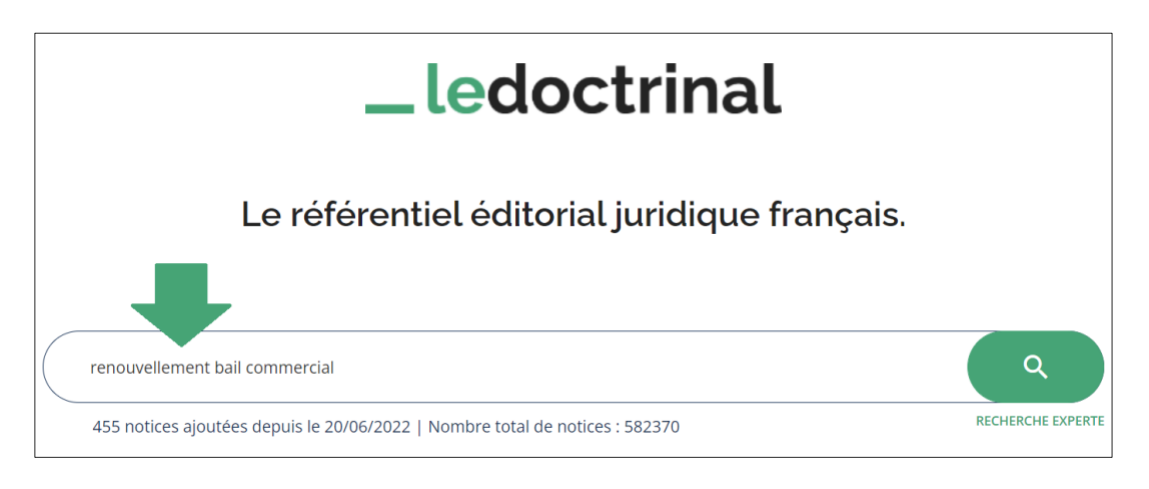

Ex : renouvellement bail commercial ou : 132-8 commerce

#### 2. La recherche experte

La recherche experte permet d'aller plus loin dans la pertinence des résultats grâce à des critères précis personnalisables pour chaque mot-clé recherché. Vous choisissez précisément ce que vous souhaitez voir ou ce que vous souhaitez exclure de votre liste de résultats.

Pour lancer une recherche experte, cliquez sur RECHERCHE EXPERTE depuis la page d'accueil :

| _ledoctrinal                                                                 |    |
|------------------------------------------------------------------------------|----|
| Le référentiel éditorial juridique françai                                   | S. |
| renouvellement bail commercial                                               | ٩  |
| 455 notices ajoutées depuis le 20/06/2022   Nombre total de notices : 582370 |    |

Renseignez les différents mots-clés de votre recherche dans les champs de saisie et définissez comment le moteur doit interpréter votre recherche grâce aux listes déroulantes sur la gauche :

#### CONTIENT/EXACT/APPROCHANT :

- **Contient :** le résultat comprendra le ou les mots-clés dans le texte ; peu importe le positionnement des mots-clés.

- Exact : l'équivalent des guillemets. Si vous choisissez l'option « Exact », le Doctrinal vous présentera des résultats contenant l'expression indiquée, au caractère et à l'accent près.

- Approchant : le résultat comprendra le ou les mots-clés et leurs « dérivés » (adjectifs, substantifs, synonymes juridiques, etc.). Ex : une recherche pour *Indemnisé* donnera aussi des résultats pour *indemnisant, indemnités*...

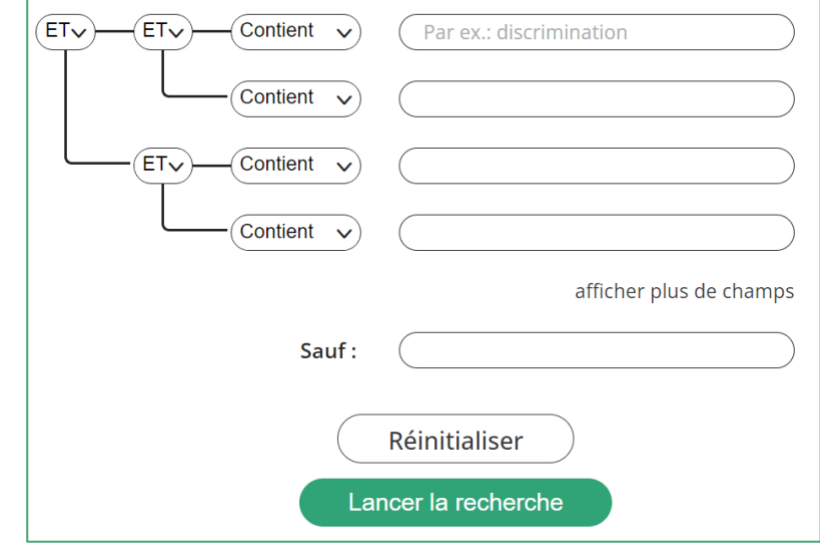

#### ET/OU/SAUF :

- ET : un classique en recherche documentaire qui permet de rechercher tous les résultats contenant le premier ET OBLIGATOIREMENT le second mot. En recherche rapide, le moteur traduit chaque espace entre les mots comme des ET, mais vous pouvez également l'indiquer lorsque vous composez des expressions plus complexes (incluant des OU, SAUF...). Ex : Indemnisation ET préjudice

- **OU**: permet d'élargir une recherche en mettant plusieurs mots au même niveau, qu'ils soient synonymes ou non. Ex : préjudice (moral OU corporel).

- **SAUF** : exclut les résultats contenant les mots ou expressions (entre guillemets) définis par le SAUF pour ne voir que des contenus évoquant une problématique qui vous intéresse.

## 4. LA LISTE DES RÉSULTATS

| _ledoctrinal                                                                                                    | ment ball commercial Cochois Ecchesche Edveste                                                                                                    |
|----------------------------------------------------------------------------------------------------|----------------------------------------------------------------------------------------------------|
|                                                                                                    | Résultats de la recherche simple 🕞 🗘                                                                                                    |
| 🖴 Noti                                                                                                    | ces de revues (500+) (500+) (ât Textes de loi (500+)                                                                                                    |
| Filtres                                                                                                    | Sélectionner toutes les notices                                                                                                    |
| Trier par<br>Pertinence Antéchronologique Chronologique                                                             | Ele payement de l'indemnité d'éviction par l'usufruitier en cas de refus de <u>renouvellement</u> du <u>bail commercial</u> :<br>l'ancrage de l'indépendance entre l'usufruit et la nue-propriété<br>Note sou arrét. Teste de l'arrêt partielement reproduit<br>01-04-2020 - Revue Lamy Droit Civil - N° 180 - p. 29-32 trédez.guillaume                                                                                                    |
| Borner une date<br>酿 Date min.<br>國 Date max.                                                                       | La clause recette et le renouvellement du bail commercial ; Note sous Cour de cassation, troisième Chambre ci-<br>vile, 10 mars 1993, pourvoi numéro 91-13.418<br>Chronique "La dause recette et le renouvellement du bail commercial" (pages 62 à 66); Arrêt non reproduit<br>01-06-2019 - Revue Lamy Droit des affaires - N° 149 - p. 62-66 lemay, pierre                                                                                                    |
| Filtrer par thématiques 4                                                                                           | L'usufruitier est seul débiteur de l'indemnité d'éviction due pour défaut de renouvellement du bail commercial     Ariet partiellement reproduit     04-03-2019 - JCP & Semaine Juridique (édition générale) - N° 9 - p. 402-405 kilgut.nicolas                                                                                                    |
| Baux commerciaux 160<br>Droit commercial 148                                                                        | Image: Englissing and State and State and S |
| + de thématiques                                                                                                    | Bail commercial (renouvellement): moment d'exercice du droit d'option du bailleur UHttp://www.aditor.t/r/documentation/Document/lei-seqHook-RECUEL/JUR5/2015/1337 01-10-2015 - Recueil Dalloz Sirrey - N° 33 - p. 1894 rouquet,yves                                                                                                    |
| Filtrer par revue Q.<br>Administrer (159)<br>Loyers et copropriété (153)                                            | Renouvellement du bail commercial et condition de nationalité. A propos des lignes Maginot juridiques     Note sous arté; Arté partielement reproduit     15-01-2012 - Répertoire du Notariat Defrénois - N° 1 - p. 15-21 ruet.laurent                                                                                                    |
| La Gazette du Palais 285<br>Actualité Juridique Droit Immobilier (AJDI) 271<br>Revue des loyers et des fermages 185 | Renouvellement d'un bail commercial comportant une clause-recettes     Jurisprudence, arrêt partiellement reproduit, numéros 95 et 96 regroupés     12-05-2008 - Les Petites Affiches - N° 95 - p. 10-13 raffi.rémy                                                                                                    |
| Annales des loyers 173<br>+ de revues                                                                               | Renouvellement du bail commercial : clause nulle n'est pas clause réputée non écrite     Commentaire d'arrêt     01-04-2008 - Revue Lamy Droit Civil - N° 48 - p. 15-17 le gallou.cécile                                                                                                    |
|                                                                                                    | Else renouvellement du bail commercial : une liberté contractuelle illimitée ?                                                                                                    |

## 1. <u>TYPES DE DOCUMENTS (1)</u>

Les résultats sont classés dans différents onglets. Chaque onglet correspond à un type de document :

#### Notices de revues - Jurisprudence - Textes de loi

## 2. FILTRER LES RÉSULTATS

Les résultats sont classés par défaut par ordre de pertinence mais vous pouvez trier les résultats par ordre antéchronologique ou chronologique. (2)

Vous pouvez également filtrer les résultats en :

- bornant par date pour effectuer une recherche au jour près, ou sur une période sélectionnée (3)
- sélectionnant une thématique (4)
- choisissant la ou les revues qui vous intéresse(nt) (5)

## 3. ACCÈS A UN RÉSULTAT

Cliquez sur le résultat de votre choix pour le voir apparaître dans un nouvel onglet.

## 5. LISTE DES REVUES

Depuis la page d'accueil, cliquez sur « Liste des revues » pour consulter la liste des revues référencées.

- Vous pouvez voir le **nom** de la revue, son **éditeur** et **ISSN**, son **domaine** et sa **périodicité**. Vous visualisez également la date de la **dernière intégration** d'un numéro dans le Doctrinal ainsi que le nombre total de numéros référencés sur le site.

| ledoct | trinal Liste des revues Liste des auteurs              |                         |                             | € 01.44 79 93 01 | Sormat             | tion Lexbase |
|--------|--------------------------------------------------------|-------------------------|-----------------------------|------------------|--------------------|--------------|
|        | < Revenir à l'accueil Liste des revues Chercher une re | vue                     | ٩                           |                  |                    |              |
|        | Sélectionnez un alphabet A B C D E F G I J             | LMNOPRS                 | S T U V                     |                  |                    |              |
|        | Nom de la Revue                                        | Dernière<br>mise à jour | Domaine                     | Périodicité      | Nbr. de<br>numéros |              |
|        | A A                                                    |                         |                             |                  |                    |              |
|        | Actes pratiques et ingénierie immobilière LexisNexis   | 26-09-2021              |                             |                  | 38                 |              |
|        | Actes Pratiques et Ingénierie Sociétaire               | 10-06-2022              | Droit des sociétés          | Bimestrielle     | 130                |              |
|        | Actes Pratiques et Stratégie Patrimoniale              | 23-08-2009              | Général                     | Mensuelle        | 6                  |              |
|        | Action juridique CFDT                                  | 08-10-2010              | Droit social                | Mensuelle        | 98                 |              |
|        | Actualité Juridique collectivités territoriales        | 13-09-2021              |                             |                  | 51                 |              |
|        | Actualité Juridique Droit Administratif (AJDA)         | 01-07-2022              | Droit public                | Hebdomadaire     | 989                |              |
|        | Actualité Juridique Droit Immobilier (AJDI)            | 30-06-2022              | Droit immobilier            | Mensuelle        | 269                |              |
|        | Actualité Juridique Droit Pénal (AJDP) Dalloz          | 13-06-2022              | Droit pénal                 | Mensuelle        | 199                |              |
|        | Actualité Juridique du Dommage Corporel                | 10-11-2021              |                             |                  | 21                 |              |
|        | Actualité Juridique Fonctions Publiques (AJFP)         | 13-06-2022              | Droit public                | Bimestrielle     | 158                |              |
|        | Actualité Juridique Propriété Immobilière (AJPI)       | 21-07-2008              | Droit immobilier            | Mensuelle        | 61                 |              |
|        | Actualité législative Dalloz                           | 04-01-2005              | Général                     | Bihebdomadaire   | 57                 |              |
|        | Actualités communautaires Joly                         | 01-01-1900              | Droit de l'Union européenne | Mensuelle        | 20                 |              |
|        | Actuassurance                                          | 04-07-2022              |                             | Bimestrielle     | 0                  |              |
|        | Administrer                                            | 13-06-2022              | Droit immobilier            | Mensuelle        | 325                |              |
|        | Affiches parisiennes                                   | 18-04-2011              | Général                     | Tri-Hebdomadaire | 160                |              |
|        | African Sports Law and Business Journal                | 26-01-2015              |                             |                  | 2                  |              |
|        | AJ Contrats d'affaires - Concurrence - Distribution    | 28-01-2021              |                             |                  | 74                 |              |
|        | American Journal of international law                  | 30-08-2020              |                             |                  | 86                 | Q            |

- Utilisez la fonction de recherche ou cliquez sur l'**alphabet** pour accéder aux revues dont le titre commence par la lettre choisie.

- Cliquez sur le titre de la revue de votre choix pour afficher toutes les informations et notices associées à cette revue.

## 6. LISTE DES AUTEURS

Depuis la page d'accueil, cliquez sur « Liste des auteurs » pour découvrir toutes les publications de l'auteur de votre choix.

Indiquez le nom ou le prénom de votre auteur dans la barre de recherche pour le retrouver dans une liste de résultats.

Ex : saisir Vernac nous permet de découvrir 27 notices mentionnant Stéphane Vernac.

| _ledoctrinal | Liste des revues | Liste des auteurs | 01 44 79 93 01 | S Formation Lexbase |
|--------------|------------------|-------------------|----------------|---------------------|
| Les aut      | teurs            |                   |                |                     |
| stéphane ver | Mac 27 notices   |                   |                |                     |

Il ne reste plus qu'à cliquer sur son nom pour accéder à la liste de ces notices.

## 7. <u>RÉCUPÉRATION DE RÉSULTATS D'UNE LISTE</u>

| _ledoctrinal (ref                                                             | is renouvellement bail commercial                                                                                                    | Vous pouvez choisir d'extraire :                                                                                           |
|-------------------------------------------------------------------------------|----------------------------------------------------------------------------------------------------|----------------------------------------------------------------------------------------------------|
|                                                                               | Résultats de la recherche simple 🖨 🗘                                                                                                    | <ul> <li>Toutes les notices en cliquant sur Sélectionner<br/>toutes les notices</li> </ul>                                 |
| Filtres Restlation                                                            | rues (500+)                                                                                                    | <ul> <li>Ou les notices de votre choix en cochant sur la<br/>case présente à gauche des notices de votre choix.</li> </ul> |
| Trier par<br>Pertinence Antáchronologique<br>Chronologique<br>Bornor une date | Le payement de l'indemnité d'éviction par l'usufruitier en<br>vellement du bail commercial : l'ancrage de l'indépendant<br>nue-propriété<br>Note sou arté. Teste de l'arté particlement reprodut<br>01-64-2029 - Revue Lamy Droit Civil - N° 180 - p. 29-32 trédez, guillaume | Imprimer                                                                                                    |
| 證 Date min.<br>記 Date max.                                                    | Refus de renouvellement du bail commercial : nécessité d<br>lable de la mise en demeure selon l'article L. 145-17 du Co<br>Note sous Cour de cassation, troisième Chambre civile, 22<br>pourvoi numéro 10-24.180                                                              | Titre obligation sécurité employeur                                                                                        |
| Cliquez ensu                                                                  | ite sur l'imprimante :                                                                                                    | Document à imprimer  Page en cours Tous (max. 100) Selection (3) Gérer  Format                                             |
| Renseignez u<br>souhaitez ind                                                 | un titre, sélectionnez les pages que vous<br>clure puis le format attendu :                                                                                                    | Liste Toutes les notices     Annuler Imprimer PDF                                                                          |

- Format « Liste » : vous obtenez une liste des résultats avec les informations visibles depuis la page de résultats (titre, auteur, références de publication)
- Format « Toutes les notices » : toutes les informations relatives aux notices de la liste de résultats figurent sur l'extraction.

Cliquez ensuite sur **Imprimer** pour lancer une impression ou sur **PDF** pour générer un document PDF dans lequel vous pourrez cliquer sur les résultats pour les consulter sur le Doctrinal.

## 8. CONSULTER UN RÉSULTAT

## 1. NOTICE D'UN ARTICLE JURIDIQUE

Vous trouverez pour chaque notice les informations clés relatives à une publication juridique :

| _ledo | octrinal Liste des revues                                                                                                    | Liste des auteurs                                                                                                    | Section Lexber                                                                                                    | se     |
|-------|----------------------------------------------------------------------------------------------------|----------------------------------------------------------------------------------------------------|----------------------------------------------------------------------------------------------------|--------|
|       | Kevenir en arrière                                                                                                    |                                                                                                    |                                                                                                    |        |
|       | Résultats de la recherche simp<br>830 résultats                                                                                     | le                                                                                                    | G ¥ \$                                                                                                    |        |
|       |                                                                                                    |                                                                                                    | Notice Sulvante ><br>Démembrement de propriété et indemnité d'éviction : la Cour de cassation consolide sa<br>jurisprudence : Note sous Cour de cassation, troisième Chambre civile, 19 décembre<br>2016; pouroi numéto 15 x 5.16 2<br>JCP N Semaine juridique (édicion rotariale et immobiliére) |        |
|       | N" de Notice : 291955<br>Mise à jour de : 29/01/2013                                                                                |                                                                                                    |                                                                                                    |        |
|       | Titre<br>Refus de renouvelleme<br>les conditions de valid<br>reconstruire ; Note sou<br>sième Chambre civile,<br>pumére 10, 20, 071 | ent du bail commercial : sur<br>ité du congé pour démolir et<br>us Cour de cassation, troi-<br>27 novembre 2012, pourvoi | Commentaires<br>Bail commercial ; Biens ; Affaires 1042 ; Études et<br>commentaires ; Arrêt reproduit ; Article initialement publié in<br>Loyers et copr. 2013, comm. 15                                                                                                    |        |
|       | numero 10-30.071                                                                                                    |                                                                                                    | Mot(s) clé(s)                                                                                                    |        |
|       | Auteur(s)<br>Emmanuelle Chavance                                                                                                    |                                                                                                    | Bail commercial<br>Compromis de vente, intention de démolir pour reconstruire, inten-<br>tion du bailleur de revendre l'immeuble avant de délivrer congé, per-<br>mis de démolir et de construire, refus de renouvellement, validité du                                                           |        |
|       | Revue<br>J <u>CP E Semaine Juridique (éd</u>                                                                                        | ition entreprise)                                                                                                    | sengé<br>Références                                                                                                    |        |
|       | Date de publication<br>19-01-2012                                                                                                   | Numéro<br><u>3</u> - p. 42-43                                                                                            | <u>L145-18</u> ,<br>Cass. clv. <u>3</u> , 27-11-2012, nº 10-30.071, F-D, Cassation partielle                                                                                                    | ⑦ Aide |

- Le titre

- Le(s) auteur(s)
- La revue dans laquelle l'article est paru
- La date et référence de publication
- Des commentaires
- Les mots-clés rattachés à cette notice
- Les références citées : jurisprudence, lois et textes

Accédez à la notice précédente et suivante en cliquant sur les liens au-dessus de la notice consultée.

De nombreux liens cliquables présents dans votre notice vous permettront de découvrir d'autres notices en rapport avec votre recherche :

- Auteur : le nom, cliquable, vous renverra vers les notices des autres publications de cet auteur

- Le titre de la revue : vous renvoie vers la page de présentation de la revue

- Les références cliquables permettent de consulter l'intégralité de la référence citée dans l'article (texte, loi, jurisprudence) dans un nouvel onglet

## 2. JURISPRUDENCE

Retrouvez dans l'en-tête de la décision consultée, les différents visas et mots-clés rattachés à cette référence permettant de saisir en un coup d'œil la portée de la décision.

Sur la partie droite de l'écran, le **plan de la décision** vous permet d'accéder en un clic à la zone de votre choix.

Consultez la **chaîne du contentieux** de toute l'affaire sur la gauche. Les différents niveaux sont cliquables et vous permettent d'accéder au contenu de chaque décision de la chaîne.

| <ul> <li>Revenir aux résultats de la recher</li> <li>Jurisprudence : Cass.</li> <li>Sources françaises &gt; Jurisprudence &gt; Judiciaire</li> </ul> | che<br>civ. 3, 23-01-2020, n° 18-15.246, F-D, Cassation partielle<br>> Cour de cassation > Chambres civiles > Troisième chambre civile > Cass. civ. 3, 23-01-2020, n° 18-15.246, F-D, Cassation partielle |                                                                              |
|----------------------------------------------------------------------------------------------------|----------------------------------------------------------------------------------------------------|------------------------------------------------------------------------------|
|                                                                                                    |                                                                                                    |                                                                              |
| مله Décision consultée                                                                                                    | A 1 5                                                                                                    |                                                                              |
| D Contentieux                                                                                                    | රා ද්රි<br><sup>4</sup> Cass. civ. 3, 23-01-2020, nº 18-15.246, F-D, Cassation                                                                                                    | Entête                                                                       |
| Cass. civ. 3, 23-01-2020, n°<br>15.246, F-D, Cassation<br>partielle                                                                                  | 18- partielle                                                                                                    | Composition                                                                  |
| 2020                                                                                                    | Article, 4, C. civ. Bail commercial Résiliation d'un bail Procédure judiciaire Refus de renouvellement                                                                                                    | Faits                                                                        |
| CA Aix-en-Provence, 22-02<br>2018, n° 17/17644, Extinct<br>de l'instance                                                                             | ion                                                                                                    | 1 <sup>er</sup> Moyen<br>1 <sup>ère</sup> Motivation<br>2 <sup>e</sup> Moyen |
| CA Aix-en-Provence, 12-09<br>2017, n° 15/14181                                                                                                    |                                                                                                    | 2 <sup>e</sup> Motivation<br>Dispositif                                      |
| TGI Nice, 17-07-2015                                                                                                    | COUR DE CASSATION                                                                                                    | Moyens Annexes<br>Q Aide                                                     |

#### 3. TEXTE DE LOI

Lorsque vous consultez un texte de loi, sa version en vigueur apparait à l'écran.

Sur la droite, un **plan d'arborescence**, cliquable, situe le texte consulté.

En bas de page, découvrez les **autres versions** du texte et comparez la version affichée avec une autre version de votre choix.

## 4. FONCTIONNALITÉS LIÉES AU DOCUMENT CONSULTÉ

En haut à droite du document consulté, 3 icônes permettent de :

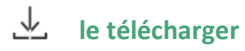

C I'imprimer

/ créer une alerte pour être informé de toute mise à jour

## 9. LES ALERTES

Paramétrez votre veille en cliquant sur l'icône  $\stackrel{\bigcirc}{\hookrightarrow}$  :

- Depuis la liste de résultats de votre recherche pour être informé de tout **nouveau résultat relatif à cette recherche.** Cliquez sur l'onglet correspondant au type de document qui vous intéresse (notices de revues, jurisprudence ou textes de loi) avant d'activer l'alerte.

- Depuis la fiche d'un auteur pour être informé du référencement de **nouvelles publications de cet auteur** 

- Depuis une jurisprudence pour être notifié dès l'ajout d'un **niveau dans la chaîne de contentieux** dans laquelle cette décision s'inscrit

- Depuis un texte pour être alerté dès la publication d'une nouvelle version de ce texte

Cliquez sur **Mes alertes** sous votre nom d'utilisateur pour **paramétrer vos alertes** et **ajuster la fréquence** de réception des mails d'alertes.

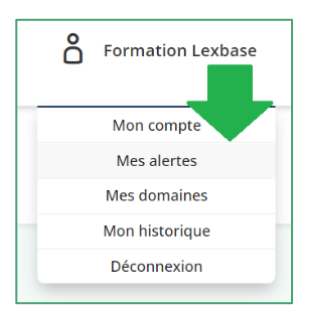

## 10. MON ESPACE PERSONNEL

| Votre e-mail actuel at       |                                              |
|------------------------------|----------------------------------------------|
| Votre nouvel e-mail          | nais.bartier@gmail.com                       |
|                              | Changer mon e-mail                           |
| Votre numéro actuel          | 102030405                                    |
| Votre nouveau numéro 🗗       | ance (+33) V Changer mon numéro de téléphone |
|                              |                                              |
| Ancien mot de passe          |                                              |
| Nouveau mot de passe         |                                              |
| Confirmez votre mot de passe |                                              |
|                              | Changer mon mot de passe                     |

Cliquez sur votre nom en haut à droite puis sur « Mon compte » pour modifier vos informations si besoin :

- adresse mail
- numéro de téléphone
- mot de passe

Toute modification de l'email ou du mot de passe associé à votre compte ne sera effective que lorsque vous aurez cliqué sur le lien de validation qui vous sera envoyé par mail.

Vous trouverez également dans votre espace personnel un historique de vos navigations :

| ( | Aujourd'hui Hier Les 7 derniers jours Ce mois-ci Le mois dernier Purger l'historique                                                                                                    |
|---|----------------------------------------------------------------------------------------------------|
|   | Aujourd'hui, à 16:58 Contentieux des éoliennes : la bise souffle sur les troubles anormaux de voisinage                                                                                          |
|   | Aujourd'hui, à 16:58 CA Rennes, 14-06-2022, n° 20/02127                                                                                                    |
|   | Aujourd'hui, à 16:58 Les sons et odeurs de la campagne : d'une intégration au patrimoine commun de la nation vers une éventuelle réforme de la responsabilité pour trouble anormaux du voisinage |
|   | Aujourd'hui, à 16:42 Cass. civ. 3, 23-01-2020, n° 18-15.246, F-D                                                                                                    |
|   | Aujourd'hui, à 16:42 Cass. civ. 3, 11-03-2021, n° 19-26.346, F-D                                                                                                    |
|   | Aujourd'hui, à 16:41 Cass. civ. 3, 05-10-2017, n° 15-25.018, F-D                                                                                                    |
|   | Aujourd'hui, à 16:41 Cass. civ. 3, 12-10-1988, n° 86-16.101, inédit au bulletin, Cassation partielle                                                                                             |

## 11. <u>FAQ</u>

#### 1. Comment accéder au Doctrinal ?

Deux moyens pour accéder au Doctrinal :

- Accès IP, si votre bibliothèque est abonnée au Doctrinal. RDV simplement sur : <u>https://www.doctrinal.fr/</u> (depuis l'enceinte de la bibliothèque), ou sur le lien fourni sur le portail de l'université pour vous connecter.
- En vous connectant avec vos identifiants personnels. Si vous êtes également utilisateur de Lexbase.fr, utilisez vos identifiants Lexbase pour accéder au Doctrinal. Si vous avez égaré votre mot de passe, cliquez sur « Mot de passe oublié » sur la page de connexion.

#### 2. Le Doctrinal est-il compatible avec Zotero ?

Oui, vous pouvez récupérer une notice issue du Doctrinal, ou, plusieurs notices issues d'une liste de résultats.

Les données seront bien implémentées dans Zotero.

#### 3. La navigation est difficile, certaines icônes ou informations n'apparaissent pas.

Rafraichissez la page en appuyant simultanément sur Ctrl et F5 sur votre clavier (PC) ou sur Command et R (Mac).

Cela peut être lié au navigateur utilisé. Nous vous recommandons les navigateurs suivants :

| Microsoft Edge  | 0 |
|-----------------|---|
| Google Chrome   | Ó |
| Mozilla Firefox | త |

#### 4. Pour toute question complémentaire

Contactez-nous au : 01 44 79 93 01 ou par mail contacteznous@doctrinal.fr

# \_ledoctrinal

#### Formation à distance

Pour vous inscrire à une de nos sessions de formation à distance gratuites animées par un de nos formateurs, cliquez sur ce lien, ou scanner ce QR code et choisissez votre créneau :

https://calendly.com/ledoctrinal/30min

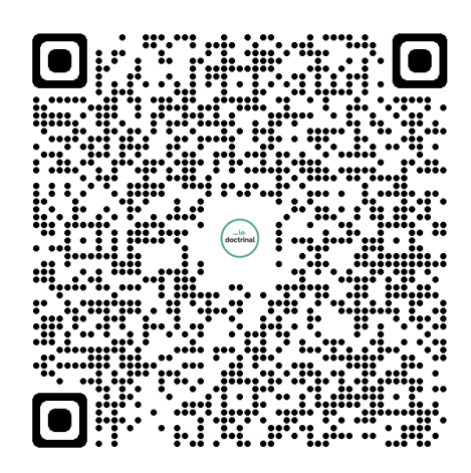

#### Aide en ligne

Accédez à l'aide en ligne et chatez avec notre équipe :

https://ledoctrinal.zendesk.com

https://www.ledoctrinal.fr

Un produit du groupe Lexbase • 23 rue d'Aumale, 75009 Paris +33 (0)1 44 79 93 01 • contacteznous@doctrinal.fr

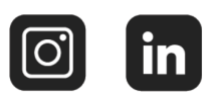